# sage Pastel Accounting

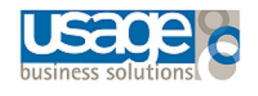

# After Year End

# After Year End Checklist:

After you have processed your Year End there are a few checks that needs to be completed.

Please refer to the below checklist to make sure your Year End was successfully run.

- ✓ Financial Periods
- ✓ Data Integrity
- ✓ Documents on Hold
- √ Companies
- √ Iron Tree

# **Financial Periods**

After running your Year End, you need to ensure the Financial Year is correct.

### To Verify the New Financial Periods:

• Select Setup > Periods the Setup Periods screen will display

| This Year F          | eriod | s           | Last Year P | eriods     | <u>о</u> к |
|----------------------|-------|-------------|-------------|------------|------------|
| Period Number ——     | Per   | Description | Start       | End        |            |
| Number of Periods    | 01    | March       | 01/03/2017  | 31/03/2017 | Cancel     |
| 13                   | 02    | April       | 01/04/2017  | 30/04/2017 |            |
| Course Devied        | 03    | May         | 01/05/2017  | 31/05/2017 |            |
| Current Period       | 04    | June        | 01/06/2017  | 30/06/2017 |            |
| 1                    | 05    | July        | 01/07/2017  | 31/07/2017 |            |
| Use Last Period as   | 06    | August      | 01/08/2017  | 31/08/2017 |            |
| First Period of Next | 07    | September   | 01/09/2017  | 30/09/2017 |            |
| Year                 | 08    | October     | 01/10/2017  | 31/10/2017 |            |
|                      | 09    | November    | 01/11/2017  | 30/11/2017 |            |
| Auto Create ———      | 10    | December    | 01/12/2017  | 31/12/2017 |            |
| Use End Date         | 11    | January     | 01/01/2018  | 31/01/2018 |            |
|                      | 12    | February    | 01/02/2018  | 28/02/2018 |            |
| Create               | 13    | March       | 01/03/2018  | 31/03/2018 |            |

- · Verify the Start and End dates, these should display the new financial periods/ year
- Select OK

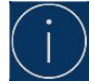

Should the periods be incorrect, restore the Year End backup and re-run the Year End.

### **Data Integrity**

The Data Integrity is ran after the Year End to ensure balances carried over correctly.

### To run the Data Integrity:

- Select File > Data Integrity, select Next
- Make sure the option Verify the Data Only is selected, select Process
- Should there be any errors you will receive an error report, this indicates that there is corruption on the data.
- Restore the backup that was made before the Year End, proceed with the Year End as well as the Data Integrity to ensure the data is not corrupted.
- Should there be any errors after the second attempt please contact Support +61 2 9440 7216

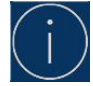

# Please do not proceed with the Year End if there were errors on the Data Integrity before running the Year End

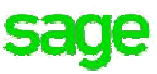

## **Documents on Hold**

Customer/Supplier documents are placed on hold to process the Year End.

To update these documents, they must be off hold.

Documents can be taken off hold by running the **On Hold Assistant**. (Only available from Version 12 upwards).

### **On Hold Assistant:**

With the On-Hold Assistant you can put documents on hold or take if off hold. The same process will be followed for both.

 Select Process > On Hold Assistant, the assistant will display the customer and supplier documents that have not been updated.

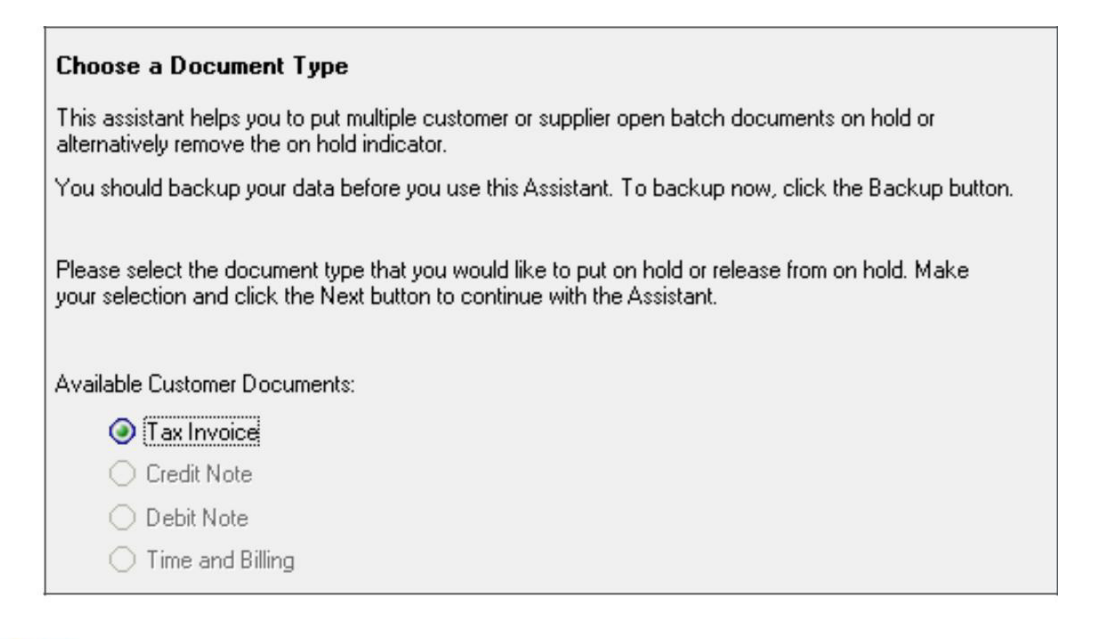

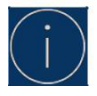

#### Only the documents types with open batches will be available for selection

- · Select the documents you would like to put on hold and select Next
- Depending on your selection it will show the Customer or Suppliers that have documents processed to them. Select the Customer or Suppliers whose documents must be put on hold, select **Next**

| Customer Selection for Document Type:                           | l ax Invoice                                       |          |
|-----------------------------------------------------------------|----------------------------------------------------|----------|
| Please select the Customer(s) whose documents                   | you would like to put on hold or release from on h | old.     |
| ulation concerns a la ations and alight they black boothan to   | a sufficiency with the design and                  |          |
| Make your selection and click the Next button to                | continue with the Assistant.                       |          |
| Make your selection and click the Next button to<br>Description | continue with the Assistant.                       | Selected |

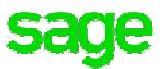

- The next screen displays a list of documents that have been processed to the Customer/ Supplier. Select the documents that needs to be taken off hold, select **Process** when your selection has been made
  - You also have an option to display open documents per User
  - You can view All, On Hold or Not on Hold documents
  - Select Process to complete the process

| Document Selection: Ta   | ax Invoice          |                 |                    |                   |                   |         |
|--------------------------|---------------------|-----------------|--------------------|-------------------|-------------------|---------|
| When changing a document | 's on hold state an | nd the filter o | ption is change    | d, the change wil | I not be save     | £.      |
| User                     | Show                |                 |                    |                   |                   |         |
| Demo2                    | () All              | (               | 🔵 On Hold          | O Not (           | On Hold           |         |
| Description              | Code                | User            | Document<br>Number | Date              | Document<br>Total | On Hold |
| Albott Limited           | ABB029              | Demo2           | IN100025           | 06/12/2016        | 3420              | ~       |

### Companies

When a new company is created after running the Year End the new company would need to be activated on the workstations.

Please ensure the company is added on the server before proceeding to the workstation.

#### Adding a Company on the Server:

- Select File > Open > Add Company > select Add Company again, browse to the Xpress18/Partner18 folder on the C: Drive
- Double click on the folder, browse for your new company, double click and select OK
- Your company should appear on the Company Database screen
- Select Close
- The company will now be added and will appear on the **Open a Company** screen

| New Beginnings [BRANDING]<br>New Beginnings [NEW18] | Open   |
|-----------------------------------------------------|--------|
| Software Sales [_DEMO]<br>Software Sales [YE2018]   | Cancel |
| test company [TEST]                                 | Cancer |
| The Product Consultant [PROCON17]                   | Manage |

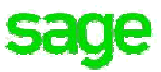

### Activating a Company on the Workstation:

- Select File > Open > Manage Company
- The new company will appear on the **Open a Company** screen with a red cross. Ensure the company is highlighted, select **Activate Company**

| Sage Registration (Pastel Partner Version 17) | <u> </u>      |
|-----------------------------------------------|---------------|
| Company Database                              |               |
| PASJHBNBZENOBI                                | Locate Server |
| YE2018 (PASJHBNBZENOBI)                       |               |

- Select the top dropdown and look for your mapped drive, double click on the yellow folder a list of all your companies should appear, select the company that needs to be activated
- Select **OK** and then **Close**

| Browse for Companies | × |
|----------------------|---|
|                      | • |

- · Your company will appear in the Open a Company list
- Highlight the company and select **Open**